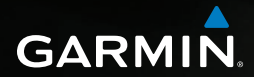

# nüvi<sup>®</sup> 2585TV brugervejledning

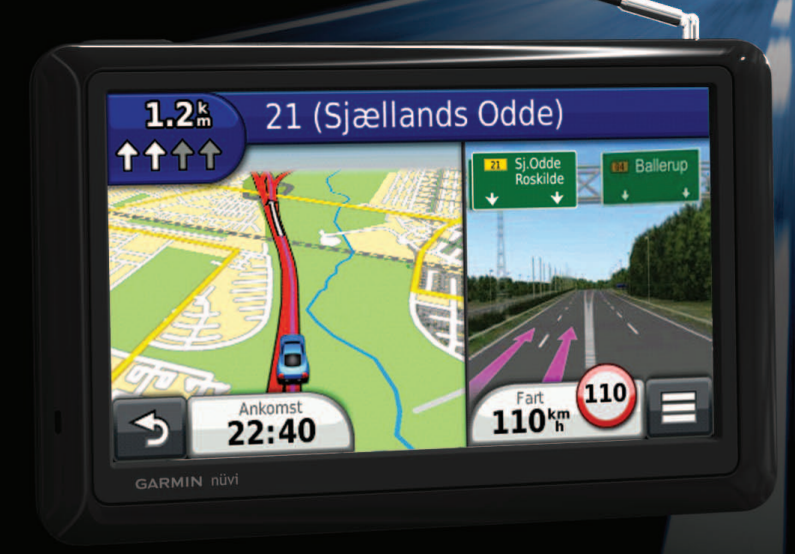

#### © 2012 Garmin Ltd. eller dets datterselskaber

Alle rettigheder forbeholdes. I henhold til loven om ophavsret må denne brugervejledning ikke kopieres, helt eller delvist, uden skriftlig samtykke fra Garmin. Garmin forbeholder sig retten til at ændre eller forbedre sine produkter og til at ændre indholdet i denne vejledning uden at være forpligtet til at varsle sådanne ændringer og forbedringer til personer eller organisationer. Gå til www.garmin.com for at finde aktuelle opdateringer og supplerende oplysninger om brugen af dette produkt.

Oplysningerne i dette dokument kan ændres uden forudgående varsel. Garmin forbeholder sig retten til at ændre eller forbedre sine produkter og til at ændre indholdet uden at være forpligtet til at varsle sådanne ændringer og forbedringer til personer eller organisationer. Gå til Garmins hjemmeside (www.garmin.com) for at få yderligere oplysninger om aktuelle opdateringer og brug og håndtering af dette og andre Garmin-produkter.

Garmin<sup>®</sup>, Garmin-logoet, nüvi<sup>®</sup> og MapSource<sup>®</sup> er varemærker tilhørende Garmin Ltd. eller dets datterselskaber, registreret i USA og andre lande. cityXplorer<sup>™</sup>, ecoRoute<sup>™</sup>, nüMaps Guarantee<sup>™</sup>, myGarmin<sup>™</sup>, trafficTrends<sup>™</sup> og BaseCamp<sup>™</sup> er varemærker tilhørende Garmin Ltd. eller dets datterselskaber. Disse varemærker må ikke anvendes uden udtrykkelig tilladelse fra Garmin.

Navnet Bluetooth<sup>®</sup> og de tilhørende logoer ejes af Bluetooth SIG, Inc., og enhver brug deraf af Garmin foregår på licens. Windows<sup>®</sup> er et registreret varemærke tilhørende Microsoft Corporation i USA og/eller andre lande. Mac<sup>®</sup> er et varemærke tilhørende Apple Computer, Inc. microSD<sup>™</sup> er et varemærke tilhørende SD-3C, LLC. Android er et varemærke tilhørende Google Inc.

## Indholdsfortegnelse

| Sådan kommer du i gang                      | 5        |
|---------------------------------------------|----------|
| Tilslutning af enheden til strømmen i bilen | 5        |
| Om myDashboard                              | 5        |
| Justering af skærmens lysstyrke             | 6        |
| Justering af masterlydstyrke                | 6        |
| Statuslinjens ikoner                        | 6        |
| Satellitsignaler                            | 6        |
| Brug af skærmknapper                        | 7        |
| Brug af skærmtastaturet                     | 7        |
| Om genveje                                  | 7        |
| Søgning efter positioner                    | 8        |
| Om positioner                               | <b>و</b> |
| Om søgeværktøjer                            | 0        |
| Logring of on stortposition                 |          |

|                                      | 10 |
|--------------------------------------|----|
| Lagring af en startposition          | 11 |
| Søgning efter nyligt fundne steder   | 12 |
| Søgning efter parkering              | 12 |
| Indstilling af en simuleret position | 12 |
| Lagring af positioner                | 12 |
|                                      |    |

## 

| Start en rute                   | 13 |
|---------------------------------|----|
| Bilruter                        | 14 |
| Om Afkørsel med service         | 15 |
| Undgåelse af vejegenskaber      | 15 |
| Om brugerdefinerede undgåelser  | 16 |
| Aktivering af Avancerede omveje | 16 |
| Navigation i direkte linje      | 17 |
| Kortsider                       | 17 |
| Tilpasning af kortet            | 17 |
| Visning af sving                | 18 |

| Visning af oplysninger om aktuel position   | 19 |
|---------------------------------------------|----|
| -oagængerruter                              | 19 |
| Håndfri telefonopkald                       | 20 |
| Om håndfri opkald                           | 20 |
| Sådan parrer du din telefon                 | 20 |
| Parring med en Bluetooth-lydenhed           | 21 |
| Foretagelse af et opkald                    | 22 |
| Modtagelse af et opkald                     | 22 |
| Brug af opkaldshistorikken                  | 22 |
| Brug af indstillinger for indgående opkald  | 22 |
| _agring af et hjemmetelefonnummer           | 22 |
| Brug af TV'et                               | 23 |
| Digitalt TV                                 | 23 |
| TV-optagelser                               | 24 |
| Justering af billedformat for skærmen       | 24 |
| visning af undertekster                     | 24 |
| Ændring af region                           | 24 |
| Ændring af lydsprog                         | 25 |
| Jdsendelse af TV til en ekstern enhed       | 25 |
| Vend tilbage til hovedmenuen fra TV'et      | 25 |
| Brug af programmerne                        | 25 |
| Sådan bruger du Hjælp                       | 25 |
| Om ecoRoute                                 | 25 |
| Planlægning af en tur                       | 27 |
| /isning af billeder                         | 28 |
| /isning af en video                         | 28 |
| Medieafspiller                              | 29 |
| /isning af tidligere ruter og destinationer | 30 |
| Brug af verdensuret                         | 30 |
| Søgning efter din seneste parkeringsplads   | 30 |
| Om kørselsoptager                           | 30 |

| Videoinput<br>Brug af lommeregneren<br>Omregning af enheder<br>Brug af sprogguiden                          | 31<br>31<br>31<br>32                                            |
|----------------------------------------------------------------------------------------------------|-----------------------------------------------------------------|
| Trafik                                                                                                    | <b>32</b><br>33<br>33<br>33<br>34<br>34<br>34<br>34             |
| Datahåndtering<br>Filtyper<br>Om hukommelseskort<br>Overførsel af filer fra computeren<br>Sletning af filer | <b>35</b><br>35<br>35<br>35<br>35                               |
| Tilpasning af enheden                                                                                       | <b>36</b><br>36<br>37<br>37<br>38<br>38<br>38<br>39<br>39<br>39 |
| Appendiks                                                                                                   | <b>39</b><br>39<br>39                                           |

| Udskiftning af sikringen i køretøjets strømkabel | 40 |
|--------------------------------------------------|----|
| Fjernelse af enheden, holderen og monteringen    | 40 |
| Opdatering af kort                               | 41 |
| Sikkerhedskameraer                               | 41 |
| Brugerdefinerede interessepunkter                | 41 |
| Køb af tilbehør                                  | 41 |
| Fejlfinding                                      | 42 |
| Indeks                                           | 44 |

## Sådan kommer du i gang

#### 

Se guiden *Vigtige produkt- og sikkerhedsinformationer* i æsken med produktet for at se produktadvarsler og andre vigtige oplysninger.

- 1 Monter enheden (side 5).
- 2 Registrer enheden (side 6).
- 3 Søg efter opdateringer.
  - Softwareopdateringer (side 6).
  - Gratis kortopdatering (side 6).

# Tilslutning af enheden til strømmen i bilen

#### 

Dette produkt indeholder et litiumionbatteri. For at forebygge personskade eller produktskade som følge af, at batteriet har været udsat for ekstrem varme, skal du fjerne enheden fra køretøjet, når du forlader det, eller opbevare enheden uden for direkte sollys.

Før du bruger enheden med batteristrøm, skal batteriet oplades.

- 1 Tilslut bilstrømkablet (1) til USB-stikket på monteringen 2.
- 2 Klik monteringen fast på sugekoppen 3.
- 3 Tryk sugekoppen ind mod forruden.
- 4 Mens du trykker, skal du dreje armen ④ tilbage mod forruden.
- 5 Placer bunden af enheden i monteringen.

6 Skub enheden tilbage, så den klikker på plads.

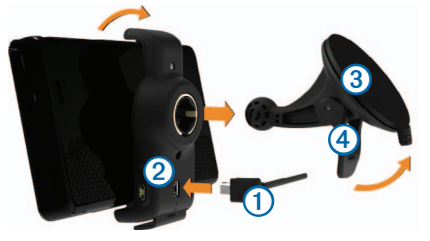

- 7 Sæt den anden ende af bilens strømkabel i en stikkontakt i bilen.
- 8 Hvis det er nødvendigt, kan du tilslutte den eksterne antenne til trafikmodtageren og fastgøre den på forruden ved hjælp af sugekopperne.

## Om myDashboard

Brug myDashboard til at registrere din enhed, søge efter software- og kortopdateringer, få adgang til produktvejledninger og service, og meget mere.

### Opsætning af myDashboard

1 Slut USB-kablet 1 til USB-porten på enheden 2.

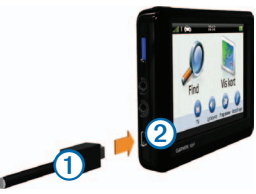

2 Slut USB-kablet til USB-porten på computeren.

- 3 Gå til www.garmin.com/dashboard.
- 4 Følg instruktionerne på skærmen.

### Registrering af enheden

- 1 I myDashboard skal du klikke på Registrer nu.
- 2 Følg instruktionerne på skærmen.

## Opdatering af softwaren

- 1 Åbn myDashboard (side 5).
- 2 Klik på Opdater nu under Softwareopdateringer.
- 3 Følg instruktionerne på skærmen.

## nüMaps Guarantee<sup>™</sup>

Du kan modtage én gratis kortopdatering (hvis en sådan forefindes) ved at registrere din enhed på http://my.garmin.com senest 90 dage efter, at du har modtaget satellitsignaler, mens du har kørt med enheden. Du er ikke berettiget til den gratis kortopdatering, hvis du registrerer via telefon eller venter længere end 90 dage, efter første gang du har modtaget satellitsignaler, mens du har kørt med enheden. Der er flere oplysninger på www.garmin.com/numaps.

## Opdatering af kort

- 1 Åbn myDashboard (side 5).
- 2 Registrer enheden (side 6).
- 3 Klik på Opdater nu under Kortopdateringer.

Hvis en gratis kortopdatering ikke længere er tilgængelig, skal du klikke på **Køb nu**.

4 Følg instruktionerne på skærmen.

## Justering af skærmens lysstyrke

1 Vælg Indstillinger > Display > Lysstyrke.

2 Brug skyderbjælken til at justere lysstyrken.

## Justering af masterlydstyrke

- 1 Vælg Lydstyrke.
- 2 Vælg en indstilling:
  - Juster lydstyrken ved hjælp af skyderbjælken.
  - Vælg Kor at slå lyd fra på enheden.
  - Vælg III > Lydmixer, og brug skyderbjælken til at justere lydstyrken for navigationsmeddelelser, telefonen og medier.

## Statuslinjens ikoner

Statuslinjen er placeret øverst på hovedmenuen. Statuslinjeikonerne viser oplysninger om funktioner på enheden. Du kan vælge nogle ikoner for at ændre indstillinger eller få vist yderligere oplysninger.

| ath   | GPS-signalstatus.                                                                             |
|-------|-----------------------------------------------------------------------------------------------|
| *     | Status for Bluetooth <sup>®</sup> -teknologi (vises ved tilslutning til en kompatibel enhed). |
|       | Indikator for transportform.                                                                  |
| 10:46 | Aktuel tid.                                                                                   |
|       | Batteristatus.                                                                                |

## Satellitsignaler

Når enheden er tændt, begynder den at opfange satellitsignaler. Enheden skal muligvis have frit udsyn til himlen for at kunne opfange satellitsignaler. Når mindst én af søjlerne **mill** er grøn, har enheden lokaliseret satellitsignaler.

#### Visning af GPS-satellitsignaler

Du kan finde flere oplysninger om GPS under www.garmin.com/aboutGPS.

Hold mill nede i 10 sekunder.

#### Transportformer

Anvendelsesmåden Bil

Ruteplanlægning og navigation beregnes forskelligt afhængigt af din transportform.

For eksempel vil ankomsttidspunktet i anvendelsesmåden Bil blive beregnet ud fra fartbegrænsningen på rutens veje. Ved anvendelsesmåden Fodgænger beregnes ankomsttidspunktet ud fra gåhastighed.

**BEMÆRK**: Fodgængerruter inkluderer ikke motorveje. Hvis du har cityXplorer<sup>™</sup>-kort indlæst på din enhed, kan fodgængerruter muligvis inkludere offentlig transport (side 20).

#### Valg af transportform

Vælg 🕋

### Batterioplysninger

Når enheden er tilsluttet strøm, begynder den at oplade.

på statuslinjen vises status for det interne batteri. Hvis du vil øge batteriindikatorens præcision, skal du aflade batteriet helt og derefter oplade det helt. Afbryd ikke enheden, før den er helt opladet.

## Brug af skærmknapper

- Vælg D for at gå tilbage til hovedmenuen.
- Tryk hurtigt på D for at gå tilbage til hovedmenuen.
- Vælg ♠ eller ➡ for at se flere valgmuligheder.
- Hold ↑eller ↓ inde for at rulle hurtigere.
- Vælg for at se en menu med valgmuligheder for den aktuelle skærm.

## Brug af skærmtastaturet

Se Indstillinger for sprog og tastatur for at ændre tastaturets layout (side 38). Vælg et tegn på tastaturet for at indtaste et bogstav eller tal.

- Vælg for at tilføje et mellemrum.
- Hold anede for at slette et tegn.
- Vælg i for at slette hele indtastningen.
- Vælg for at vælge sprogindstilling for tastaturet.
- Vælg for at indtaste specialtegn som f.eks. tegnsætningstegn.
- Vælg for at skifte mellem store og små bogstaver.

## Om genveje

Du kan tilføje genveje til menuen Find. En genvej kan vise hen til en position, en kategori eller et søgeværktøj.

### Tilføje et genvejsikon

Menuen Find kan indeholde op til 36 genvejsikoner.

- 1 Vælg Find > Tilføj genvej.
- 2 Vælg et emne.

## Fjernelse af en genvej

- 1 Vælg Find > Fjern genvej(e).
- 2 Vælg den genvej, der skal fjernes.
- 3 Vælg genvejen igen for at bekræfte.

## Søgning efter positioner

Enheden giver mange muligheder for at søge efter positioner.

- Efter kategori (side 8)
- Nær en anden position (side 9)
- Ved at stave navnet (side 10)
- Efter adresse (side 10)
- Brug af nyligt fundne positioner (side 12)
- Brug af koordinater (side 10)
- Brug af kortet (side 11)
- Brug af gemte positioner (side 12)

## Om positioner

De detaljerede kort, der er indlæst på enheden, indeholder positioner som f.eks. restauranter, hoteller og bilværksteder. Du kan bruge kategorier til at søge efter virksomheder og attraktioner i nærheden.

## Søgning efter en position efter kategori

- 1 Vælg Find.
- 2 Vælg en kategori, eller vælg Kategorier.
- 3 Vælg en underkategori, hvis det er nødvendigt.
- 4 Vælg en position.

#### Søgning i en kategori

For at begrænse søgeresultaterne kan du søge i bestemte kategorier.

- 1 Vælg Find.
- 2 Vælg en kategori, eller vælg Kategorier.
- 3 Vælg en underkategori, hvis det er nødvendigt.
- 4 Indtast evt. hele eller en del af navnet i søgelinjen (side 8).

# Søgning efter positioner ved anvendelse af søgelinjen

Du kan bruge søgelinjen til at søge efter positioner ved at indtaste en kategori, et varenavn, en adresse eller et bynavn.

- 1 Vælg Find.
- 2 Vælg søgelinjen 1.

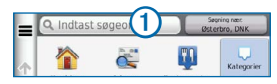

3 Indtast et søgeord.

Forslag til søgeord vises under søgelinjen, når du skriver.

- 4 Vælg en indstilling:
  - Du kan søge efter en type forretning ved at indtaste et kategorinavn som for eksempel "biografer".

- Du kan søge efter en forretning vha. dens navn ved at indtaste hele eller del af navnet.
- Du kan søge efter en adresse i nærheden ved at indtaste gadenavn og gadenummer.
- Du kan søge efter en adresse i en anden by ved at indtaste gadenavn, gadenummer, by og stat/land.
- Du kan søge efter en by ved at indtaste by og stat/land.
- Du kan søge efter koordinater ved at indtaste koordinater på længde- og breddegrad.
- 5 Vælg en indstilling:
  - Vælg et ord for at bruge det som søgeord.
  - Vælg Q for at søge ved hjælp af din indtastede tekst.
- 6 Vælg en position, hvis det er nødvendigt.

#### Ændring af søgeområdet

Din enhed er som standard indstillet til at finde de steder, der er tættest på din aktuelle position. Du kan finde en position i nærheden af en anden by eller et andet sted.

- 1 Vælg Find > Søgning nær.
- 2 Vælg en indstilling.
- 3 Vælg en position, hvis det er nødvendigt.

# Rapportering om en lukket eller manglende position

Hvis dine søgeresultater inkluderer en forældet eller forkert position, kan du rapportere fejlen til Garmin og fjerne positionen fra fremtidige søgninger.

1 Søg efter en position (side 8).

- 2 Vælg en position fra søgeresultaterne.
- Vælg 1.
- 4 Vælg > Rediger.
- 5 Vælg Rapporter som lukket eller Rapporter som manglende.

Disse oplysninger sendes til Garmin, når enheden sluttes til myGarmin ved hjælp af din computer.

#### Redigering af positionsoplysninger

Du kan ændre adressen eller telefonnummeret på en position, der vises i søgeresultaterne.

- 1 Søg efter en position.
- 2 Vælg en position fra søgeresultaterne.
- 3 Vælg 1.
- 4 Vælg => Rediger.
- 5 Vælg Adresse eller Telefonnummer, og indtast den nye information.

#### Bedømmelse af et interessepunkt

Du kan tildele en stjernebedømmelse til et interessepunkt.

- 1 Søg efter en position.
- 2 Vælg en position fra søgeresultaterne.
- Vælg 1.
- 4 Vælg stjernerne for at bedømme interessepunktet.

Stjernebedømmelsen opdateres på din enhed.

## Om søgeværktøjer

Du kan søge efter positioner vha. tastaturet på skærmen eller ved at indtaste positionens adresse eller koordinater.

#### Søgning efter en adresse

Før du kan finde en adresse, skal du føje en genvej til adresse-søgeværktøjet (side 8).

**BEMÆRK**: Rækkefølgen af disse trin kan være anderledes afhængigt af de kortdata, der er indlæst på din enhed.

- 1 Vælg Find > Adresse.
- 2 Indtast husnummeret, og vælg Udført.
- 3 Indtast gadenavnet, og vælg Næste.
- 4 Vælg evt. Søger i for at ændre byen, staten eller provinsen.
- 5 Vælg evt. byen, staten eller provinsen.
- 6 Vælg evt. adressen.

## Søgning efter en by

Før du kan søge efter byer, skal du tilføje søgeværktøjet for byer i menuen Find (side 8).

- 1 Vælg Find > Kategorier > Byer.
- 2 Vælg Indtast søgeord.
- 3 Indtast et bynavn, og vælg
- 4 Vælg en by.

## Søgning efter et vejkryds

Før du kan søge efter vejkryds, skal du tilføje en genvej til søgeværktøjet for vejkryds (side 8).

- 1 Vælg Find > Kategorier > Vejkryds.
- 2 Vælg en stat eller provins.

**BEMÆRK**: Vælg evt. **Stat eller land** for at ændre landet, staten eller provinsen.

- 3 Indtast det første gadenavn, og vælg Næste.
- 4 Vælg evt. gaden.
- 5 Indtast det andet gadenavn, og vælg Næste.
- 6 Vælg gaden, hvis det er nødvendigt.
- 7 Vælg evt. vejkrydset.

# Søgning efter en position ved hjælp af koordinater

Før du kan finde en position vha. koordinater, skal du føje en genvej til koordinat-søgeværktøjet (side 8).

Du kan søge efter en position ved hjælp af bredde- og længdegraden. Det kan være nyttigt ved geocaching.

- 1 Vælg Find > Kategorier > Koordinater.
- Vælg evt. > Format, vælg det korrekte koordinatformat for den korttype, du bruger, og vælg Gem.
- 3 Vælg breddegraden.
- 4 Indtast den nye koordinat, og vælg Udført.
- 5 Vælg længdegraden.
- 6 Indtast den nye koordinat, og vælg Udført.
- 7 Vælg Vis på kort.

# Søgning efter en position ved at gennemse kortet

Inden du kan finde steder indeholdt i kortdata, som f.eks. restauranter, hospitaler og benzinstationer, skal du aktivere kortlag for steder langs vejen (side 17).

- 1 Vælg Vis kort.
- 2 Træk og zoom kortet for at vise det område, der skal søges i.
- 3 Vælg evt. **Q**, og vælg et kategoriikon for kun at få vist en bestemt kategori af steder.

Positionsmarkører ( eller en blå prik) vises på kortet.

- 4 Vælg en indstilling:
  - · Vælg en positionsmarkør.
  - Vælg et punkt, f.eks. en gade, et vejkryds eller en adresse.
- 5 Vælg evt. beskrivelsen af positionen for at få vist yderligere oplysninger.

## Søgning i en kategori

Når du har udført en søgning efter et interessepunkt, viser visse kategorier muligvis listen Hurtig søgning, der viser de sidste fire destinationer, du har valgt.

- 1 Vælg Find.
- 2 Vælg en kategori, eller vælg Kategorier.
- 3 Vælg en destination på listen Hurtig søgning, hvis den findes på listen.

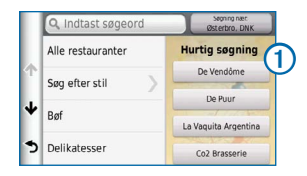

4 Vælg evt. den rigtige destination.

## Lagring af en startposition

Du kan angive din hjemmeposition for den position, som du hyppigst vender tilbage til.

- 1 Vælg Find > > Indtast hjemmeposition.
- 2 Vælg Indtast min adresse, Indsæt aktuel position eller Nyligt fundne.

Positionen gemmes som "Hjem" i mappen Gemt (side 12).

#### Sådan kører du hjem

Vælg Find > Kør hjem.

### Redigering af din hjemmeposition

- 1 Vælg Find > Gemt > Hjem.
- 2 Vælg => Rediger.
- 3 Indtast ændringerne.
- 4 Vælg Udført.

## Søgning efter nyligt fundne steder

Enheden gemmer de sidste 50 positioner, du har fundet.

- 1 Vælg Find > Nylig.
- 2 Vælg en position.

#### Rydning af listen over nyligt fundne steder

Vælg Find > Nylig > = > Ryd > Ja.

## Søgning efter parkering

- 1 Vælg Find > Kategorier > Parkering.
- 2 Vælg en parkeringsposition.

## Indstilling af en simuleret position

Hvis du er indendørs eller ikke modtager satellitsignaler, kan du bruge GPS'en til at indstille en simuleret position.

- 1 Vælg Indstillinger > Navigation.
- 2 Vælg GPS-simulator.
- 3 Vælg Vis kort.
- 4 Vælg et område på kortet.

Positionens adresse vises nederst på skærmen.

- 5 Vælg beskrivelsen af positionen.
- 6 Vælg Sæt position.

## Lagring af positioner

Du kan gemme positioner, så du hurtigt kan finde dem og oprette ruter til dem.

## Sådan gemmer du en position

- 1 Søg efter en position (side 8).
- 2 Vælg en position fra søgeresultaterne.
- 3 Vælg 🕦.
- 4 Vælg => Gem.
- 5 Indtast evt. et navn, og vælg Udført.

#### Lagring af din aktuelle position

- 1 Tryk på køretøjsikonet på kortet.
- 2 Vælg Gem.
- 3 Indtast et navn, og vælg Udført.
- 4 Vælg OK.

### Start af en rute til en gemt position

- 1 Vælg Find > Gemt.
- 2 Vælg om nødvendigt en kategori, eller vælg Alle gemte steder.
- 3 Vælg en position.
- 4 Vælg Start!.

## Redigering af en gemt position

- 1 Vælg Find > Gemt.
- 2 Vælg en kategori, hvis det er nødvendigt.
- 3 Vælg en position.
- 4 Vælg 🚯.
- 5 Vælg => Rediger.
- 6 Vælg en indstilling:
  - Vælg Navn.
  - Vælg Telefonnummer.

- Hvis du vil tildele kategorier til favoritten, skal du vælge **Kategorier**.
- Hvis du vil gemme et foto sammen med favoritten, skal du vælge Tildel foto (side 28).
- Hvis du vil ændre det symbol, der bruges til at markere favoritten på et kort, skal du vælge Skift kortsymbol.
- 7 Rediger oplysningerne.
- 8 Vælg Udført.

#### Tildeling af kategorier til en gemt position

Du kan tilføje tilpassede kategorier for at organisere dine gemte positioner.

BEMÆRK: Kategorier vises i menuen med gemte positioner, når du har gemt mere end 12 positioner.

- 1 Vælg Find > Gemt.
- 2 Vælg en position.
- Vælg 1.
- 4 Vælg > Rediger > Kategorier.
- 5 Indtast et eller flere navne på kategorier, adskilt af komma.
- 6 Vælg evt. en forslået kategori.
- 7 Vælg Udført.

## Sådan deler du en gemt position

Hvis du gemmer en position på en forretning, der ikke findes i kortdata, kan du dele positionen med Garmin, så den kan blive tilføjet fremtidige kortopdateringer og delt med Garmin-fællesskabet.

1 Vælg Find > Gemt.

- 2 Vælg en kategori, hvis det er nødvendigt.
- 3 Vælg en position.
- 4 Vælg 🚯.
- 5 Vælg Del sted.
- 6 Indtast en eller flere kategorier, der er gældende for positionen, og vælg Udført.
- 7 Vælg Del.

Disse oplysninger sendes til Garmin, når enheden sluttes til myDashboard ved hjælp af din computer (side 5).

#### Sletning af en gemt position

BEMÆRK: Slettede positioner kan ikke gendannes.

- 1 Vælg Find > Gemt.
- 2 Vælg > Slet gemte steder.
- 3 Vælg feltet ved siden af de gemte positioner, der skal slettes, og vælg Slet.

## Navigation

## Start en rute

- 1 Søg efter en position (side 8).
- 2 Vælg en position.
- 3 Vælg Start!
- 4 Vælg evt. en indstilling.
  - Vælg Kør.
  - Vælg Gå.

 Vælg Offentlig transport for at beregne en rute, der kombinerer offentlige transportmidler med gang.

BEMÆRK: Du skal have cityXplorer<sup>™</sup>-kort indlæst for at navigere ved brug af offentlig transport (side 20).

5 Vælg evt. en rute.

#### Visning af flere ruter

- 1 Søg efter en position (side 8).
- 2 Vælg en position fra søgeresultaterne.
- 3 Vælg Ruter.
- 4 Brug knapperne på skærmen til at vælge en rute.
- 5 Vælg Start!

## Bilruter

Ruten er markeret med en magentarød linje. Et ternet flag markerer din destination.

Mens du kører, guider enheden dig til destinationen med stemmekommandoer, pile på kortet samt retningsangivelser øverst på kortet. Hvis du fraviger den oprindelige rute, beregner enheden ruten på ny og giver nye retningsanvisninger.

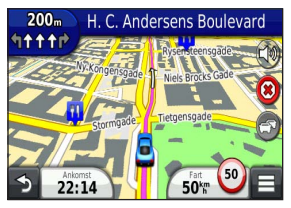

## Brug af navigationskortet

- 1 Vælg Vis kort i hovedmenuen.
- 2 Hvis kontrolelementerne for zoom ikke vises, skal du vælge kortet for at få dem vist.
- 3 Vælg kortet for at skifte til søgetilstand. Kortknapper vises.
- 4 Vælg en indstilling:
  - Vælg 🖶 eller 🧲 for at zoome ind eller ud.
  - Vælg 🜚 for at rotere kortvisningen.
  - Vælg (A) for at skifte mellem Nord op- og 3D-visning.
  - Vælg 🗃 for at tilføje eller fjerne kortlag.
  - For at få vist bestemte positionskategorier skal du vælge Q og derefter vælge ikonet for en kategori.
  - Vælg tor at centrere kortet på din aktuelle position.
  - For at få vist genveje for kort- og navigationsfunktioner skal du vælge

## Tilføjelse af et punkt på en rute

Du skal navigere ad en rute i anvendelsesmåden Bil, før du kan tilføje et stop på en rute.

- 1 Under navigation af en rute skal du vælge D for at gå tilbage til hovedmenuen.
- 2 Vælg Find.
- 3 Søg efter positionen (side 8).
- 4 Vælg Start!.
- 5 Vælg Tilføj til aktiv rute.

#### Valg af en omvej

Mens du navigerer en rute, kan du gøre brug af omveje for at undgå forhindringer som f.eks. vejarbejde.

**BEMÆRK**: Hvis den rute, du aktuelt befinder dig på, er den eneste fornuftige mulighed, beregner enheden muligvis ingen omvej.

Vælg 🔳 > Omvej på kortet.

#### Afbrydelse af en rute

Vælg 🙁 fra kortet.

#### Opdatering af hastighedsbegrænsninger

#### BEMÆRK

Funktionen for fartbegrænsningsikon er kun beregnet til oplysningsformål og træder ikke i stedet for førerens ansvar for at overholde alle opsatte skilte om fartbegrænsning samt for at bruge sin egen dømmekraft for sikker kørsel på alle tidspunkter. Garmin er ikke ansvarlig for eventuelle trafikbøder eller stævninger, du måtte modtage for ikke at overholde alle gældende trafiklove og -skilte.

Et ikon med den aktuelle hastighedsgrænse kan blive vist, når du kører på større veje.

- 1 Vælg 🐵 > Angiv hastighedsgrænse på kortet.
- 2 Vælg og for at angive hastighedsgrænsen.

## Om Afkørsel med service

Mens du navigerer en rute, kan du finde benzin, mad, logi og toiletter ved kommende afkørsler.

Service findes som faner efter kategori.

|     | Benzin      |
|-----|-------------|
| Ψ1  | Spisested   |
| in. | Overnatning |
| ŧŧ  | Toiletter   |

#### Søgning efter afkørsler med service

- 1 Vælg = > Afkørsel med service på kortet.
- 2 Brug pilene til at vælge en kommende afkørsel.
- 3 Vælg en fane til afkørsel med service.
- 4 Vælg et interessepunkt.

#### Navigere til en afkørsel

- 1 Vælg = > Afkørsel med service > 1 vå kortet.
- 2 Vælg Start!.

## Undgåelse af vejegenskaber

- 1 Vælg Indstillinger > Navigation > Undgå.
- 2 Vælg de vejegenskaber, du vil undgå på dine ruter, og vælg Gem.

#### Udelukkelse af transporttyper

**BEMÆRK**: Transporttyper er tilgængelige, når der er indlæst cityXplorer-kort (side 20).

- 1 Vælg Indstillinger > Navigation > Offentlig transport.
- 2 Vælg den transporttype, du vil undgå på ruterne.
- 3 Vælg Gem.

## Om brugerdefinerede undgåelser

Brugerdefinerede undgåelser tillader, at du undgår særlige områder og veje. Du kan aktivere og deaktivere brugerdefinerede undgåelser efter behov.

### Sådan undgår du et område

- 1 Vælg Indstillinger > Navigation > Brugerdefinerede undgåelser.
- 2 Vælg evt. Tilføj undgåelse.
- 3 Vælg Tilføj Undgå område.
- 4 Vælg det øverste venstre hjørne på området, der skal undgås, og vælg Næste.
- 5 Vælg det nederste højre hjørne på området, der skal undgås, og vælg Næste.

Det valgte område er nedtonet på kortet.

6 Vælg Udført.

## Sådan undgår du en vej

- 1 Vælg Indstillinger > Navigation > Brugerdefinerede undgåelser.
- 2 Vælg Tilføj Undgå vej.
- 3 Vælg startpunktet på den del af vejen, der skal undgås, og vælg Næste.
- 4 Vælg slutpunktet på den del af vejen, der skal undgås, og vælg **Næste**.
- 5 Vælg Udført.

## Deaktivering af en brugerdefineret undgåelse

Du kan deaktivere en brugerdefineret undgåelse uden at slette den.

- 1 Vælg Indstillinger > Navigation > Brugerdefinerede undgåelser.
- 2 Vælg en undgåelse.
- 3 Vælg > Deaktiver.

## Sletning af brugerdefinerede undgåelser

- 1 Vælg Indstillinger > Navigation > Brugerdefinerede undgåelser.
- 2 Vælg en indstilling:
  - Vælg 🕅 for at slette alle brugerdefinerede undgåelser.
  - Du sletter en brugerdefineret undgåelse ved at vælge undgåelsen og derefter vælge > Slet.

## Aktivering af Avancerede omveje

 $\label{eq:stable} V @ lg \ \mbox{Indstillinger} > Navigation > Avancerede \\ omveje. \\$ 

## Valg af en omvej omkring områder, du angiver

Du kan tage en omvej på en angivet strækning langs ruten eller en omvej ad bestemte veje. Dette er nyttigt, hvis du kommer ud for vejarbejde, lukkede veje eller veje i dårlig stand.

- 1 Aktiver Avancerede omveje
- 2 Vælg en destination, og vælg Start! (side 8).
- 3 Vælg => Omvej på kortet.
- 4 Vælg Næste 0,5 km på ruten, Næste 2 km på ruten, Næste 5 km på ruten eller Omvej efter vej(e) på ruten.
- 5 Vælg evt. en vej, som du vil undgå vha. omvejen.

## Navigation i direkte linje

Hvis du ikke følger vejene på din tur, kan du benytte tilstanden Direkte linje.

- 1 Vælg Indstillinger > Navigation.
- 2 Vælg Beregningstilstand > Direkte linje > Gem. Ruten bliver beregnet som en lige linje til positionen.

## Kortsider

## Tilpasning af kortet

#### Tilpasning af kortlagene

Du kan tilpasse, hvilke data der skal vises på kortet, f.eks. ikoner for interessepunkter og vejforhold.

- 1 Vælg 🔳 på kortet.
- 2 Vælg Kortlag.
- 3 Vælg de lag, du vil inkludere på kortet, og vælg Gem.

#### Visning af triploggen

Din enhed opretter en triplog, som er en registrering af din rejse.

- 1 Vælg Indstillinger > Kort og køretøj > Kortlag.
- 2 Marker afkrydsningsfeltet Triplog.

#### Ændring af feltet til kortdata

1 Vælg datafeltet i nederste venstre hjørne på kortet.

- 2 Vælg en type af data, du vil have vist.
- 3 Vælg Gem.

#### Ændring af kortperspektiv

- Vælg Indstillinger > Kort og køretøj > Kortvisning for kørende.
- 2 Vælg en indstilling:
  - Vælg **Spor op** for at vise kortet i to dimensioner (2D) med retningen for rejsen øverst.
  - Vælg Nord op for at få vist kortet i 2D med nord øverst.
  - Vælg 3D for at få vist kortet i tre dimensioner.

#### Tilpasning af kortknapper

Du kan inkludere op til tre ikoner i højre side af hovedkortet.

- 1 Vælg Indstillinger > Kort og køretøj > Kortknapper.
- 2 Vælg et ikon, og vælg OK.
- 3 Vælg .
- 4 Vælg et andet ikon.

#### Fjernelse af knapper fra kortet

Du kan fjerne alle knapper i højre side af kortet.

- 1 Vælg Indstillinger > Kort og køretøj > Kortknapper.
- 2 Vælg et ikon, og vælg OK.
- 3 Vælg Gem.

#### Ændring af kortinstrumentbrættet

Instrumentbrættet viser information om rejsen i bunden af kortet. Du kan vælge forskellige instrumentbrætter for at ændre informationens stil og layout.

- 1 Vælg Indstillinger > Kort og køretøj > Instrumentbræt.
- 2 Anvend pilene for at vælge et instrumentbræt.
- 3 Vælg Gem.

## Visning af sving

## Visning af en liste over sving

Når du navigerer en rute, vises alle sving og manøvrer på hele ruten og afstanden mellem svingene.

- 1 Vælg tekstlinjen øverst på kortet.
- 2 Vælg et sving.

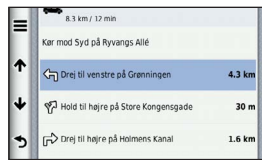

Oplysningerne om svinget vises. Der vises et billede af vejkrydset, hvis det er tilgængeligt, for vejkryds på større hovedveje.

#### Visning af hele ruten på kortet

- 1 Vælg navigationslinjen øverst på kortet, mens du navigerer en bilrute.
- 2 Vælg > Kort.

## Visning af siden Næste sving

Under navigation af en bilrute vises en visning af næste sving, vognbaneskift eller andre manøvrer i det øverste venstre hjørne af kortet.

Visningen inkluderer afstanden til svinget eller manøvren og vognbanen, du bør køre i, hvis det er muligt.

Vælg **m** fra kortet for at få vist det næste sving på kortet.

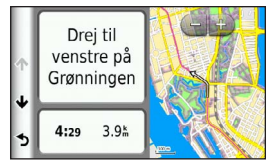

## Visning af vejkryds

Når du navigerer en bilrute, kan du få vist vejkryds på større hovedveje. Når du nærmer dig et vejkryds på ruten, vises der kortvarigt et billede af vejkrydset, når det er tilgængeligt.

Vælg no på kortet for at få vist vejkrydset, hvis det er tilgængeligt.

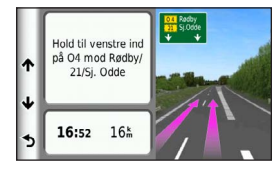

## Visning af trafikadvarsler

Når du kører på en bilrute, vises der måske en trafikadvarsel.

Vælg advarslen for at se flere oplysninger.

#### Visning af rejseoplysninger

Siden for rejseoplysninger viser den aktuelle hastighed og giver oplysninger om rejsen.

**BEMÆRK**: Hvis du stopper ofte, skal du lade enheden være tændt, så den nøjagtigt kan måle den tid, der er forløbet under rejsen.

#### Vælg = > Tripcomputer på kortet.

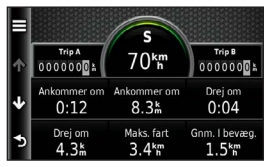

#### Sådan nulstiller du Rejseoplysninger

- 1 Vælg => Tripcomputer på kortet.
- 2 Vælg Nulstil felt(er).
- 3 Vælg en indstilling:
  - Mens du ikke kører en rute, skal du trykke på Vælg alle for at nulstille alle datafelter på siden med undtagelse af speedometeret.
  - Vælg Nulstil tripdata for at nulstille oplysningerne på tripcomputeren.
  - Vælg Nulstil maks. hastighed for at nulstille maksimumhastigheden.
  - Vælg Nulstil trip B for at nulstille distancetælleren.

# Visning af oplysninger om aktuel position

Du kan bruge siden Hvor er jeg? til at få vist oplysninger om din aktuelle position. Dette er en nyttig funktion, hvis du skal oplyse en redningstjeneste om, hvor du befinder dig.

Vælg 🔳 > Hvor er jeg? på kortet.

#### Søgning efter tjenester i nærheden

Du kan bruge siden Hvor er jeg? til at finde tjenester i nærheden, f.eks. hospitaler eller politistationer.

- 1 Vælg => Hvor er jeg? på kortet.
- 2 Vælg en kategori.

### Få retningsanvisninger til din aktuelle position

Hvis du skal fortælle en anden person, hvordan man kommer til din aktuelle position, kan din enhed give dig en liste med retningsanvisninger.

Vælg 🖃 > Hvor er jeg? > 🔜 > Retningsanvisninger til mig på kortet.

## Fodgængerruter

#### Sådan følger du en fodgængerrute

I anvendelsesmåden Fodgænger vises din rute på et 2D-kort.

Hvis du har installeret cityXplorer-kort, beregner enheden en rute, der anvender en kombination af offentlig transport, f.eks. bus eller metro og gang. **BEMÆRK**: cityXplorer-kort leveres ikke sammen med enheden. Gå til http://my.garmin.com for at købe cityXplorer-kort.

**BEMÆRK**: Du kan ændre typerne af offentlig transport og begrænse gå afstanden på en fodgængerrute (side 37).

### Brug af fodgængernavigationskortet

Se side 14 for at se flere kortfunktioner.

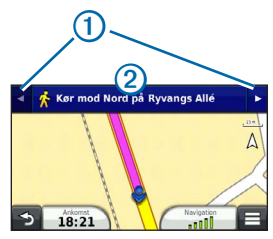

- Vælg ① for at skifte mellem dele af ruten.
- Vælg 2 for at få vist ruteplanen.

### Om kortikoner

- Når du navigerer i anvendelsesmåden Fodgænger, angiver and din omtrentlige position og din færdselsretning på kortet.
- Cirklen omkring angiver nøjagtigheden af din position på kortet. En mindre cirkel betyder, at den viste position er mere nøjagtig.
- De gule ikoner angiver den transportform, der bruges på hver del af ruten. Hvis du f.eks. får vist
   kal du stige om bord på en bus på dette sted på ruten.

 Sorte prikker på kortet angiver stoppestederne for offentlig transport langs ruten.

#### Aktivering af transporttyper

**BEMÆRK**: Transporttyper er tilgængelige, når der er indlæst cityXplorer-kort (side 19).

- 1 Vælg Indstillinger > Navigation > Offentlig transport.
- 2 Vælg den transporttype, du vil inkludere i din rute, og vælg Gem.

## Håndfri telefonopkald

## Om håndfri opkald

Ved hjælp af trådløs Bluetooth®-teknologi kan din enhed oprette forbindelse til din mobiltelefon og på den måde blive til en håndfri enhed. Gå til www.garmin.com/bluetooth for at finde ud af, om din mobiltelefon med Bluetooth-teknologi er kompatibel med din enhed.

Din telefon understøtter muligvis ikke alle de håndfri telefonfunktioner, som enheden stiller til rådighed.

## Aktivering af trådløs Bluetooth-teknologi

- 1 Vælg Indstillinger > Bluetooth.
- 2 Vælg Bluetooth.

## Sådan parrer du din telefon

Før du kan bruge håndfri opkald, skal du parre din enhed med en kompatibel mobiltelefon.

Når du parrer din telefon med enheden, kan telefonen og enheden genkende hinanden og hurtigt oprette forbindelse.

- 1 Placer telefonen og enheden inden for 10 meter (33 fod) fra hinanden.
- 2 Aktiver trådløs Bluetooth-teknologi på din enhed (side 20).
- 3 Vælg en indstilling:
  - · Vælg Tilføj telefon.
  - Hvis du allerede har parret en anden telefon, skal du vælge Indstillinger > Bluetooth > Telefon > 4.
- 4 Aktiver trådløs Bluetooth-teknologi på telefonen.
- 5 Vælg OK på enheden.

Der vises en liste over Bluetooth-enheder i nærheden.

- 6 Vælg din telefon på listen, og vælg OK.
- 7 Bekræft om nødvendigt på telefonen, at enheden har tilladelse til at oprette forbindelse.
- 8 Indtast evt. PIN-koden (1234) for enhedens Bluetooth på telefonen.

### Frakobling af telefonen

- 1 Vælg Indstillinger > Bluetooth.
- 2 Vælg Telefon > Ingen > Gem.

Din telefon frakobles fra din enhed, men forbliver parret med enheden.

## Tip efter parring af enheder

- Efter parring kan de to enheder automatisk oprette forbindelse til hinanden, hver gang du tænder dem.
- Når din telefon er forbundet til din enhed, kan du foretage telefonopkald.
- Når du tænder for enheden, vil den forsøge at oprette forbindelse til den telefon, som den sidst var forbundet til.
- Du skal muligvis indstille mobiltelefonen til at oprette forbindelse automatisk til enheden, når den tændes.

## Parring med en Bluetooth-lydenhed

Ved hjælp af trådløs Bluetooth-teknologi, kan du sende lyd fra enheden til en håndfri lydenhed eller en A2DP Bluetooth-lydenhed.

- 1 Indstil din Bluetooth-lydenhed til søgetilstand.
- 2 I hovedmenuen skal du vælge Indstillinger > Bluetooth > Lyd > OK.
- 3 Vælg din Bluetooth-lydenhed på rullelisten.
- 4 Når Bluetooth-adgangsnøglen vises, skal du vælge OK.
- 5 Bekræft parringen på Bluetooth-lydenheden, hvis det er nødvendigt.

Se brugervejledningen til din Bluetooth-lydenhed for at få yderligere oplysninger.

## Foretagelse af et opkald

### Opkald til et nummer

- 1 Vælg Telefon > Ring.
- 2 Indtast nummeret.
- 3 Vælg Ring.

## Ringe til en kontakt i din telefonbog

Din telefonbog indlæses fra telefonen til enheden, hver gang der oprettes forbindelse mellem telefonen og enheden. Det kan tage et par minutter, før telefonbogen er tilgængelig. Nogle telefoner understøtter ikke denne funktion.

- 1 Vælg Telefon > Telefonbog.
- 2 Vælg en kontaktperson.
- 3 Vælg Opkald.

## Opkald til en position

- 1 Vælg Telefon > Gennemse kategorier.
- 2 Vælg et interessepunkt (side 8).
- 3 Vælg Opkald.

## Modtagelse af et opkald

Når du modtager et opkald, skal du vælge **Besvar** eller **Ignorer**.

## Brug af opkaldshistorikken

Opkaldshistorikken indlæses fra telefonen til enheden, hver gang der oprettes forbindelse mellem telefonen og enheden. Det kan tage et par minutter, før opkaldshistorikken er tilgængelig. Nogle telefoner understøtter ikke denne funktion.

- 1 Vælg Telefon > Opkaldshistorik.
- 2 Vælg en kategori.

Der vises en oversigt over opkald med de seneste opkald øverst.

3 Vælg et opkald.

# Brug af indstillinger for indgående opkald

- Vælg 🕖 under et opkald.
- 2 Vælg en indstilling:
  - Vælg Håndsæt for at viderestille lyden til telefonen.

**TIP**: Du kan bruge denne funktion, hvis du ønsker at slukke for enheden og stadig kunne modtage opkald, eller hvis du har brug for at tale privat.

• Hvis du vil have vist et tastatur, skal du vælge **Tastatur**.

**TIP**: Du kan bruge denne funktion til at benytte automatiske systemer som f.eks. telefonsvarer.

- Vælg Lyd fra for at lukke mikrofonen.
- Hvis du vil lægge på, skal du vælge Afslut opkald.

## Lagring af et hjemmetelefonnummer

**TIP**: Når du har gemt et hjemmenummer, kan du redigere nummeret ved at redigere "Hjem" på din liste med gemte positioner (side 12).

Vælg Telefon > = > Indtast hjemmenummer, angiv dit telefonnummer, og vælg Udført.

#### Opkald til hjemmet

Før du kan ringe hjem ved hjælp af knappen Ring hjem, skal du indtaste et telefonnummer til din hjemmeposition.

Vælg Telefon > Ring hjem.

## Brug af TV'et

#### 

Forsøg ikke at se TV, mens du kører. Uopmærksom kørsel kan resultere i alvorlige ulykker. Du har selv det fulde ansvar for brugen af denne enhed.

## **Digitalt TV**

Du kan streame digitalt TV på din enhed.

Før du kan se digitalt mobil-TV, skal enheden være i et område med DVB-T-dækning (Digital Video Broadcasting for Terrestrial). Der er flere oplysninger på www.dvb.org.

#### Opsætning af TV-antenner

**BEMÆRK**: Eksterne antenner følger med enheden. De eksterne antenner har til formål at forbedre TVmodtagelsen.

Du skal muligvis forlænge den interne antenne eller tilslutte eksterne antenner for at kunne modtage kanaler.

1 Tag TV-antennen ud 1.

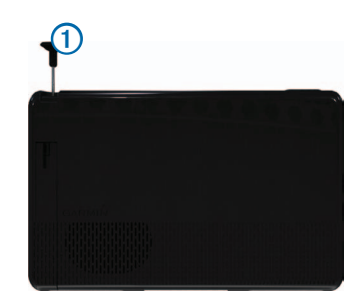

2 Du får den bedste modtagelse, hvis du tilslutter de eksterne antenner til holderen, og sætter dem vinkelret på hinanden.

#### Se TV

- 1 Vælg TV.
- 2 Vælg Accepter, hvis det er nødvendigt.
- 3 Vælg => Kanalscanning, hvis det er nødvendigt.

#### Skift af TV-kanal

Før du kan skifte TV-kanal, skal du modtage kanaler.

- 1 Tryk et vilkårligt sted på skærmen, mens du ser TV.
- Fra menuen skal du vælge .
- 3 Indtast et kanalnummer.

## **TV-optagelser**

**BEMÆRK**: Du skal isætte et microSD<sup>™</sup>-kort i stikket på enheden, før du kan foretage TV-optagelser.

- 1 Vælg TV.
- 2 Vælg en TV-kanal.
- 3 Vælg Rec of for at starte optagelse.
- 4 Vælg for at stoppe optagelse.

### Visning af TV-optagelser

- 1 Vælg TV.
- 2 Marker skærmen.
- 3 Vælg > Videoafspilning.
- 4 Vælg en video.

## Justering af billedformat for skærmen

Når tv-siden ikke er aktiv i flere sekunder, forsvinder tv-menuen, og billedet udvides, så det fylder hele skærmen. Du kan vælge billedformatet.

- 1 Tryk på skærmen, mens du ser TV.
- 2 Vælg > TV-indstillinger > Skærmformat.
- 3 Vælg en indstilling:
  - Vælg **Behold format** for at beholde det format, som kanalen udsendes i.
  - Vælg Fuld skærm for at strække billedet, så det fylder hele skærmen.

## Visning af undertekster

**BEMÆRK**: Undertekstsproget bestemmes af tv-selskabet.

- 1 Tryk på skærmen, mens du ser TV.
- 2 Vælg > TV-indstillinger > Undertekster.

## Ændring af region

Standardregionen er den samme som navigeringsregionen.

- 1 Tryk på skærmen, mens du ser TV.
- 2 Vælg > TV-indstillinger > Region.
- 3 Vælg en region.

## Ændring af indstillinger for Tilbage-knappen

Når du trykker på 🔁 i TV-menuen, vises en meddelelse, som giver dig mulighed for at lade TV-lyden fortsætte eller slukke TV'et helt.

- 2 Vælg en indstilling:
  - Hvis du vil have vist en meddelelse, hver gang du trykker på i TV-menuen, skal du vælge Spørg mig altid.
  - Hvis du vil have lyden tændt, mens du bruger enheden, skal du vælge Behold lyden tændt.
  - Hvis du vil slukke TV'et, når du forlader TVmenuen, skal du vælge **Sluk TV**.

## Ændring af lydsprog

Afhængigt af tv-selskab vil du muligvis kunne ændre sproget, som en kanal udsendes i.

- 1 Vælg TV > > > TV-indstillinger.
- 2 Vælg Lydsprog.
- 3 Vælg et sprog.

**BEMÆRK**: Garmin er ikke ansvarlig for udsendelsessprogene.

## Udsendelse af TV til en ekstern enhed

Du kan sende lyd og video fra TV'et til en ekstern enhed.

1 Tilslut den eksterne enhed til porten TV Out på enheden.

Porten TV Out accepterer kun et 3,5 mm stik til video, video med monolyd eller video med stereolyd.

- 2 Vælg Indstillinger > Display i hovedmenuen.
- 3 Vælg afkrydsningsfeltet TV-output.
- 4 Vælg **Composite**, og vælg det relevante format for din region eller for den eksterne enhed.
- 5 Vend tilbage til hovedmenuen, og vælg TV.

## Vend tilbage til hovedmenuen fra TV'et

1 Tryk på skærmen, mens du ser TV.

## 2 Vælg ⊃

- 3 Vælg en indstilling:
  - Hvis du vil blive ved med at lytte til TV-lyden, skal du vælge **Behold lyden tændt**.
  - Hvis du vil slukke dit TV, skal du vælge Sluk TV.

## Brug af programmerne

## Sådan bruger du Hjælp

Vælg **Programmer > Hjælp** for at få vist oplysninger om brug af enheden.

#### Søgning efter emner i Hjælp

Vælg Programmer > Hjælp > Q.

## **Om ecoRoute**

I visse områder skal du købe en oplåsningskode, inden du kan bruge ecoRoute-funktioner. Gå til www.garmin.com/ecoroute for at få yderligere oplysninger.

Funktionen ecoRoute<sup>™</sup> beregner din brændstoføkonomi og brændstofpris ved navigation til en destination og indeholder værktøjer til forbedring af brændstofeffektiviteten.

De data, som ecoRoute leverer, er kun et skøn.

Ønsker du mere nøjagtige brændstofrapporter for dit specifikke køretøj og dine kørevaner, skal du kalibrere brændstoføkonomien (side 26).

### Opsætning af køretøjsprofil

Første gang du bruger ecoRoute-funktionerne, skal du indtaste køretøjsoplysninger.

- 1 Vælg Programmer > ecoRoute<sup>™</sup>.
- 2 Indtast oplysninger om brændstof og afstand.

## Ændring af brændstofprisen

- 1 Vælg Programmer > ecoRoute<sup>™</sup> > Ved pumpen.
- 2 Indtast den aktuelle brændstofpris, og vælg Næste.
- 3 Vælg Ja.

## Kalibrering af brændstoføkonomien

Du kan kalibrere brændstoføkonomien for at modtage mere nøjagtige brændstofrapporter for dit specifikke køretøj og dine kørevaner. Kalibrering bør udføres, når du påfylder brændstof.

- 1 Vælg Programmer > ecoRoute<sup>m</sup> > Ved pumpen.
- 2 Indtast den aktuelle brændstofpris.
- 3 Indtast den mængde brændstof, køretøjet har forbrugt siden sidste gang, brændstoftanken blev fyldt op.
- 4 Indtast den afstand, du har kørt siden sidste gang, brændstoftanken blev fyldt op.
- 5 Vælg Næste.

Enheden beregner din gennemsnitlige brændstoføkonomi.

6 Vælg Gem.

## Om ecoChallenge

ecoChallenge hjælper dig med at optimere din brændstoføkonomi ved at bedømme dine kørevaner. Jo højere dit ecoChallenge-resultat er, jo mere brændstof sparer du. ecoChallenge indsamler data og beregner et resultat, når din enhed er i bevægelse og i transportformen Bil.

## Visning af ecoChallenge-resultater

- Få vist dit aktuelle resultat i ecoChallenge-ikonet på kortet.
- Vælg 
   for at få vist detaljerede resultater.

### Om ecoChallenge-resultatet

Aktuel: Viser resultatet for din aktuelle kørestil.

- Samlet: Viser et gennemsnit for fart, acceleration og bremsning.
- Fart: Viser resultat for kørsel ved den mest brændstofbesparende hastighed (70-100 km/t for de fleste køretøjer).
- Acceleration: Viser resultat for jævn og gradvis acceleration. Du mister point ved hurtig acceleration.
- Bremsning: Viser resultat for jævn og gradvis bremsning. Du mister point ved hård opbremsning.

## Nulstilling af ecoChallenge-resultaterne

Vælg 🢁 > 📰 > Nulstil.

## Visning af oplysninger om brændstoføkonomi

Du kan få vist dit brændstofforbrug, dine samlede brændstofudgifter og din gennemsnitlige brændstoføkonomi.

- 1 Vælg Programmer > ecoRoute > Brændstofsøkonomi.
- 2 Vælg en del af grafen for at zoome ind.

#### Kørerapporter

En kørerapport viser afstanden, tiden, den gennemsnitlige brændstoføkonomi og brændstofudgiften ved at køre til en destination.

Der laves en kørerapport for hver rute, som du kører. Hvis du stopper en rute på enheden, laves en kørerapport for den tilbagelagte distance.

#### Visning af en kørerapport

Du kan få vist gemte kørerapporter på enheden.

**TIP**: Du kan også få adgang til kørerapporter i Reportsmappen på enhedens drev/disk (side 35).

- 1 Vælg Programmer > ecoRoute<sup>™</sup> > Kørerapport.
- 2 Vælg en rapport.

#### Nulstilling af ecoRoute-oplysningerne

- 1 Vælg Programmer > ecoRoute<sup>™</sup> > Køretøjsprofil.
- 2 Vælg => Nulstil.

## Planlægning af en tur

Du kan bruge ruteplanlægning til at oprette og gemme en tur med flere destinationer.

- 1 Vælg Programmer > Ruteplanlægning.
- 3 Vælg Vælg startposition.
- 4 Søg efter en position (side 8).
- 5 Vælg Vælg.
- 6 Vælg ➡, hvis du vil vælge yderligere positioner.
- 7 Vælg Næste.
- 8 Indtast et navn, og vælg Udført.

### Redigering af en rejseplan

- 1 Vælg Programmer > Ruteplanlægning.
- 2 Vælg en gemt tur.
- 3 Vælg en indstilling:
  - Hvis du vil ændre ankomst- eller afgangstidspunkt, skal du vælge en position på turen.
  - Hvis du vil registrere, hvor længe du bliver på en position, skal du vælge en position på turen og derefter vælge Varighed.
  - Hvis du vil ændre transportform eller rutepræference for en del af turen, skal du vælge en del af ruten og derefter vælge Transportform.
  - Hvis du vil have vist turen på kortet, skal du vælge Kort.

## Navigation til en gemt tur

- 1 Vælg Programmer > Ruteplanlægning.
- 2 Vælg en gemt tur.
- 3 Vælg Start!
- 4 Vælg en rute, hvis du bliver bedt om det (side 13).

### Redigering af en gemt tur

- 1 Vælg Programmer > Ruteplanlægning.
- 2 Vælg en gemt tur.
- 3 Vælg
- 4 Vælg en indstilling:
  - Vælg Omdøb tur.
  - Vælg Rediger destinationer for at tilføje og slette positioner eller ændre rækkefølgen af positionerne.

- · Vælg Slet tur.
- Vælg Optimer rækkefølge for at arrangere stoppene på turen i den mest effektive rækkefølge.

## Visning af billeder

#### 

Forsøg ikke at få vist billeder under kørsel. Uopmærksom kørsel kan resultere i alvorlige ulykker. Du har selv det fulde ansvar for brugen af denne enhed.

Du kan se billeder, som du har gemt på enheden eller et hukommelseskort. Se side 35 for at få yderligere oplysninger om indlæsning af billeder på enheden.

- 1 Vælg Programmer > Galleri.
- 2 Vælg Alle billeder, eller vælg en mappe.
- 3 Vælg et billede.

#### Visning af et diasshow

- 1 Vælg Programmer > Galleri.
- 2 Vælg Alle billeder, eller vælg en mappe.
- 3 Vælg **⊾**.

### Sletning af billeder

- 1 Vælg Programmer > Galleri.
- 2 Vælg Alle billeder, eller vælg en mappe.
- 3 Vælg et billede.
- 4 Vælg 🗰.

## Visning af en video

#### 

Forsøg ikke at se video, mens du kører. Uopmærksom kørsel kan resultere i alvorlige ulykker. Du har selv det fulde ansvar for brugen af denne enhed.

- 1 Vælg Programmer > Galleri.
- 2 Vælg Alle videoer, eller vælg en mappe.
- 3 Vælg en video.
- 4 Tryk på skærmen for at få vist afspilningsknapperne.

## Understøttede formater

Galleriet understøtter videoer som anvender et af disse video- og lydformater.

**BEMÆRK**: Visse filer er muligvis ikke kompatible på grund af indkodningsforskelle, DRM (digital rights management) eller filcontainerformat.

- Video
  - MPEG1
  - MPEG2
  - H.263
  - AVC (H.264)
  - VC-1 (WMV)
  - XviD
- Lyd
  - MP1
  - MP2

- MP3
- MP4
- AAC
- WMA

## Medieafspiller

#### Afspilning af en sang

Før du kan afspille en sang, skal du uploade sangfiler til enheden (side 35).

- 1 Vælg Programmer > Medieafspiller.
- 2 Vælg en indstilling:
  - Vælg Kunstnere, og vælg en kunstner og et album.
  - Vælg Album, og vælg et album.
  - Vælg Sange.
  - Vælg Afspilningslister, og vælg en afspilningsliste.
- 3 Vælg en sang.

Den valgte sang afspilles, og alle sangene på listen tilføjes til den aktuelle afspilningsliste.

## Oprettelse af en afspilningsliste

Du kan oprette afspilningslister, som giver dig mulighed for hurtigt at samle en liste med sange til afspilning.

- 1 Vælg Programmer > Medieafspiller.
- 2 Vælg > Ny afspilningsliste.
- 3 Indtast et navn, og vælg Gem.
- 4 Tilføj sange til afspilningslisten.

## Tilføjelse af sange til en afspilningsliste

- 1 Vælg Programmer > Medieafspiller.
- 2 Vælg en indstilling:
  - Vælg Kunstnere, og vælg en kunstner og et album.
  - Vælg Album, og vælg et album.
  - Vælg Sange.
  - Vælg Afspilningslister, og vælg en afspilningsliste.
- 3 Hold nede på sangtitel, indtil kontekstmenuen vises.
- 4 Vælg en indstilling:
  - Hvis du vil tilføje en sang til en eksisterende afspilningsliste, skal du vælge afspilningslisten.
  - Hvis du vil tilføje sangen til en ny afspilningsliste, skal du vælge Ny og indtaste et navn.

### Understøttede formater

Galleriet understøtter videoer som anvender et af disse video- og lydformater.

**BEMÆRK**: Visse filer er muligvis ikke kompatible på grund af indkodningsforskelle, DRM (digital rights management) eller filcontainerformat.

- MP3
- WMA
- WAV

# Visning af tidligere ruter og destinationer

Inden du kan anvende denne funktion, skal du aktivere rejsehistorikfunktionen (side 38).

Du kan se dine tidligere ruter og steder, du er standset, på kortet.

Vælg Programmer > Hvor jeg har været.

## Brug af verdensuret

- 1 Vælg Programmer > Verdensur.
- 2 Vælg evt. en by, indtast et bynavn, og vælg Udført.

#### Vis verdenskortet

Vælg Programmer > Verdensur > 👀.

Nattetimer vises i det tonede område på kortet.

## Søgning efter din seneste parkeringsplads

Hvis du fjerner enheden fra holderen i bilen, mens enheden er tændt, bliver din aktuelle position gemt som en parkeringsplads.

Vælg Programmer > Seneste spot.

#### Sådan gemmer du en parkeringsplads

- 1 Vælg Programmer > Seneste spot.
- 2 Vælg => Gem.
- 3 Indtast et navn, hvis det er nødvendigt.

## Om kørselsoptager

#### BEMÆRK

Før du bruger kørselsoptagerfunktionen i et køretøj, skal du kontrollere de lokale love og vedtægter, de steder hvor du kører. Garmin påtager sig ikke ansvaret for evt. bøder eller skader, der pådrages som resultat af tilsidesættelse af en hvilken som helst lov eller vedtægt, der relaterer sig til brugen af Garmin-enheden.

Du kan optage lyd og video, mens du kører, med et Garmin GDR 20-kamera. Du kan afspille optagelser på enheden eller en computer. Der er flere oplysninger på www.garmin.com.

**BEMÆRK**: Hvis du vil afspille optagelser på din computer, skal du installere den software, som fulgte med GDR 20-kameraet på computeren.

#### Montering af kørselsoptager

- Isæt det microSD<sup>™</sup>-kort, der fulgte med kørselsoptagersættet, i stikket på kameraet.
- 2 Mens enheden monteres, kan du tilslutte kamerakablet til mikro-USB-porten på siden af holderen ①.

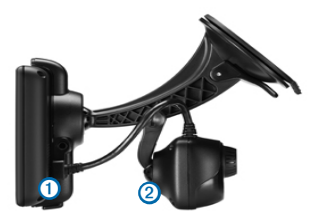

- 3 Sæt kameraet fast på den anden sugekoparm ② på den holder, der fulgte med kørselsoptagersættet.
- 4 Tryk sugekoparmen ind mod forruden.
- 5 Mens du trykker, skal du dreje armen tilbage mod forruden.

#### Optagelse af video med kørselsoptager

- Fra hovedmenuen skal du vælge Programmer > Kørselsoptager.
- 2 Vælg rec of for at starte optagelse.
- 3 Vælg for at stoppe optagelse.

#### Afspilning af en optaget video

- 1 Fra hovedmenuen skal du vælge Programmer > Kørselsoptager.
- 2 Vælg 🔂.
- 3 Vælg en video.

## Videoinput

Du kan få vist video fra en ekstern enhed, f.eks. et backupkamera eller en dvd-afspiller.

- 1 Vælg en indstilling:
  - Tilslut den eksterne enhed til porten Video In på køretøjsmonteringen.

Porten Videoindgang accepterer et 3,5 mm indgangsstik udelukkende til video og understøtter ikke audio.

• Tilslut den eksterne enhed til porten AV IN på enheden.

Porten AV In accepterer kun et 3,5 mm indgangsstik til video, video med monolyd eller video med stereolyd.

2 Fra hovedmenuen skal du vælge Programmer > Videoinput.

## Brug af lommeregneren

Vælg Programmer > Lommeregner.

## Omregning af enheder

- 1 Vælg Programmer > Måleomregner.
- 2 Vælg evt. knappen ved siden af Omregn, vælg en målingskategori, og vælg Gem.
- 3 Vælg evt. en enhedsknap, vælg en måleenhed, og vælg Gem.
- 4 Vælg feltet under den enhed, du vil konvertere.
- 5 Indtast tallet, og vælg Udført.

### Indstilling af valutaomregningskurser

Du kan opdatere valutaomregningskurser til brug for måleomregneren.

- 1 Vælg Programmer > Måleomregner.
- 2 Vælg knappen ved siden af Omregn.
- 3 Vælg Valuta, og vælg derefter Gem.
- 4 Vælg evt. en valutaknap, vælg en anden valuta, og vælg Gem.
- 5 Vælg knappen i bunden af skærmen, der viser valutaomregningskurserne.
- 6 Vælg boksen ved siden af en valuta.

8 Vælg OK.

## Deaktivering af trafik

- 1 Vælg Indstillinger > Trafik.
- 2 Fjern markeringen i afkrydsningsfeltet Direkte trafik.

## Brug af sprogguiden

Brug den valgfri sprogguide til at finde og oversætte ord eller sætninger.

Vælg Programmer > Sprogguide.

## Valg af sprog i sprogguiden

Du kan vælge de sprog, du vil oversætte ved oversættelse af ord og sætninger.

- 1 Vælg Programmer > Sprogguide > Ord og sætninger.
- 2 Vælg > Sprog.
- 3 Vælg Fra, vælg det sprog, der skal oversættes fra, og vælg Gem.
- 4 Vælg Til, vælg det sprog, der skal oversættes til, og vælg Gem.

## Sådan oversætter du ord og sætninger

- 1 Vælg Programmer > Sprogguide > Ord og sætninger.
- 2 Vælg kategori og underkategorier.
- 3 Vælg evt. Q, indtast et nøgleord, og vælg Udført.
- 4 Vælg et ord eller en sætning.
- 5 Vælg I for at høre oversættelsen.

## Brug af en tosproget ordbog

- 1 Vælg Programmer > Sprogguide > Tosprogede ordbøger.
- 2 Vælg en ordbog.
- 3 Vælg om nødvendigt **Q**, indtast et ord, og tryk på Udført.
- 4 Vælg et ord.
- 5 Vælg 💷 for at høre oversættelsen.

## Trafik

## BEMÆRK

Garmin er ikke ansvarlig for trafikoplysningernes nøjagtighed eller tilgængelighed.

Trafikoplysninger er muligvis ikke tilgængelige i alle områder eller lande.

En trafikmodtager følger med i nogle enhedspakker. Den er indbygget i strømkablet til biler. FMtrafikmodtageren og din enhed skal have strømforsyning og være i dataområdet af en station, der sender trafikdata, for at modtage trafikoplysninger. Du behøver ikke at aktivere det abonnement, der følger med trafikmodtageren.

Du kan finde oplysninger om trafikmodtagere og modtageområder på www.garmin.com/traffic.

## Aktivering af trafik

1 Vælg Indstillinger > Trafik.

## Modtagelse af trafikoplysninger

Når modtageren er inden for trafikområdedækningen, viser enheden trafikoplysninger.

Trafikmodtageren og enheden skal være inden for dataområdet af en FM-station, der sender trafikoplysninger.

- 1 Slut trafikmodtageren til en ekstern strømkilde.
- 2 Slut trafikmodtageren til enheden.

**BEMÆRK**: Opvarmede (metalliserede) forruder kan forringe trafikmodtagerens ydeevne.

## Trafikmodtager

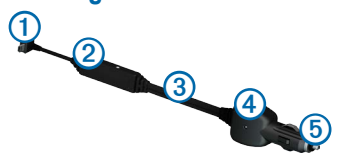

| 1 | Mini-USB-stik              |
|---|----------------------------|
| 2 | Ekstern antennetilslutning |
| 3 | Intern antenne             |
| 4 | Strøm-LED                  |
| 6 | Bilstrømkabel              |

#### Om trafikikonet

Når du modtager trafikoplysninger, vises et trafikikon på kortet. Trafikikonet skifter farve for at angive trafikforholdenes intensitet.

| Farve | Intensitet | Betydning                                                                           |
|-------|------------|-------------------------------------------------------------------------------------|
| Grøn  | Lav        | Trafikken flyder frit.                                                              |
| Gul   | Mellem     | Trafikken bevæger sig, men der<br>er forsinkelser. Der er moderate<br>forsinkelser. |
| Rød   | Høj        | Trafikken bevæger sig ikke eller kun langsomt. Der er store forsinkelser.           |

## Trafik på ruten

Når enheden beregner din rute, undersøges den aktuelle trafik, og ruten optimeres med henblik på den korteste rejsetid. Hvis der er store forsinkelser i trafikken på din rute, mens du navigerer, beregner enheden automatisk ruten igen.

Trafikikonet 😎 skifter farve, alt efter hvor tæt trafikken er på din rute eller den vej, du kører på i øjeblikket.

Enheden kan dirigere dig via en trafikforsinkelse, hvis der ikke findes en bedre alternativ rute. Forsinkelsestiden føjes automatisk til det forventede ankomsttidspunkt.

## Visning af trafik på ruten

- 1 Vælg 🗇 under navigation af en rute.
- 2 Vælg Trafik på ruten.

Der vises en liste over trafikbegivenheder, arrangeret efter positionen på ruten.

3 Vælg en begivenhed.

#### Manuel undgåelse af trafik på ruten

Vælg 🕤 på kortet.

- 2 Vælg Trafik på ruten.
- 3 Tryk evt. på pilene for at få vist andre trafikforsinkelser på ruten.
- 4 Vælg => Undgå.

## Vælge en alternativ rute

- 1 Vælg 🕤 under navigation af en bilrute.
- 2 Vælg Alternativ rute.
- 3 Vælg en rute.

## Visning af trafik på kortet

Trafikkortet viser ved hjælp af farvekodede trafikforløb og forsinkelser på nærliggende veje.

- 1 Vælg 🗇 på kortet.
- 2 Vælg Trafikforhold.

## Trafik i dit område

## Søgning efter trafikforsinkelser

- Vælg 🖘 på kortet.
- 2 Vælg Trafikforhold > Q.
- 3 Vælg et element fra listen.
- 4 Hvis der er mere end én forsinkelse, skal du trykke på pilene for at få vist yderligere forsinkelser.

## Visning af en trafikhændelse på kortet

- 1 Vælg 🗇 på kortet.
- 2 Vælg Trafikforhold.
- 3 Vælg et trafikikon.

## Om trafikdata

Trafikforklaringen beskriver de ikoner og farver, der er brugt på trafikkortet.

- 1 Vælg 🗇 på kortet.
- 2 Vælg Trafikforklaring.

## Trafikabonnementer

## Aktivering af abonnement

Du behøver ikke at aktivere det abonnement, der følger med FM-trafikmodtageren. Abonnementet aktiveres automatisk, når enheden har opfanget satellitsignaler, mens den modtager trafiksignaler fra betalingstjenesteudbyderen.

#### Livslange abonnementer

Nogle modeller leveres med abonnementer, der gælder i hele produktets levetid.

LT Denne model indeholder et livslangt trafikabonnement og en trafikmodtager.

## Tilføjelse af et abonnement

Du kan købe trafikabonnementer til andre områder og lande.

- 1 Vælg Indstillinger > Trafik i hovedmenuen.
- 2 Vælg Abonnementer > +.
- 3 Skriv enheds-id'et for FM-trafikmodtageren ned.
- 4 Gå til www.garmin.com/fmtraffic for at købe et abonnement og få en kode på 25 tegn.

Du kan ikke genbruge trafikabonnementskoden. Du skal anskaffe en ny kode, hver gang du fornyer din tjeneste. Hvis du har flere FM-trafikmodtagere, skal du anskaffe dig en ny kode for hver modtager.

- 6 Indtast koden.
- 7 Vælg Udført.

## Datahåndtering

Du kan gemme filer som f.eks. JPEG-billedfiler på enheden. Enheden har en åbning til hukommelseskort til ekstra datalagring.

**BEMÆRK**: Enheden er ikke kompatibel med Windows<sup>®</sup> 95, 98, Me, Windows NT<sup>®</sup> og Mac<sup>®</sup> OS 10.3 og tidligere versioner.

## Filtyper

Enheden understøtter følgende filtyper:

- JPEG- og JPG-billedfiler (side 28)
- Kort og GPX-waypointfiler fra MapSource® (side 41)
- GPI-brugerdefinerede POI-filer fra Garmin POI Loader (side 41)
- BaseCamp<sup>™</sup>-filer

## Om hukommelseskort

Du kan købe hukommelseskort fra en elektronikudbyder, eller du kan købe forudkonfigureret Garmin-kortsoftware (www.garmin.com/trip\_planning). Udover kort- og datalagring kan hukommelseskort også bruges til at lagre filer som f.eks. kort, billeder, geocaching, ruter, waypoints og brugerdefinerede POI'er.

## Installation af et hukommelseskort

Enheden understøtter microSD- og microSDHC-hukommelseskort.

- 1 Indsæt et hukommelseskort i stikket på enheden.
- 2 Skub det ind, indtil det klikker på plads.

## Overførsel af filer fra computeren

1 Slut enheden til computeren (side 5).

Enheden og hukommelseskortet vises som flytbare enheder i Denne computer på Windows-computere og som installerede diske på Mac-computere.

**BEMÆRK**: På visse computere med flere netværksdrev, vises nüvi-drevene muligvis ikke. Se i hjælpen til operativsystemet for at få oplyst, hvordan du tilknytter drevene.

- 2 Åbn programmet til filsøgning på din computer.
- 3 Vælg filen.
- 4 Klik på Rediger > Kopier.
- 5 Åbn Garmin eller hukommelseskortet/diskenheden.
- 6 Vælg Rediger > Indsæt.

Filen vises på listen over filer i enhedens hukommelse eller på hukommelseskortet.

## Frakobling af USB-kablet

1 Fuldfør en handling:

- Hvis din computer er Windows-baseret, skal du klikke på ikonet for udskubning Spå proceslinjen.
- På Mac-computere skal du trække diskikonet til papirkurven .
- 2 Frakobl kablet fra computeren.

## Sletning af filer

#### BEMÆRK

Hvis du ikke ved, hvad en fil skal bruges til, må du ikke slette den. Hukommelsen i din enhed indeholder vigtige systemfiler, som ikke må slettes.

- 1 Åbn Garmin-drevet eller -diskenheden.
- Åbn en mappe eller diskenhed, hvis det er nødvendigt.
- 3 Vælg en fil.
- 4 Tryk på tasten Slet på tastaturet.

## Tilpasning af enheden

- 1 Vælg Indstillinger.
- 2 Vælg en indstillingskategori.
- 3 Vælg indstillingen for at ændre den.

## Indstillinger for kort og køretøj

Vælg Indstillinger > Kort og køretøj.

- Køretøj: Ændrer ikonet til at repræsentere positionen på kortet. Gå til www.garmingarage.com for at få flere ikoner.
- Kortvisning for kørende: Indstiller perspektivet på kortet for kørende.

- Kortvisning for fodgængere: Indstiller perspektivet på kortet for kørende.
- Kortdetaljer: Indstiller niveauet for detaljerne på kortet. Visning af flere detaljer kan bevirke, at kortet gentegnes langsommere.

Korttema: Ændrer farven på kortdataene.

Kortknapper: Indstiller, hvilke ikoner der skal vises på kortet. Der kan vises op til tre ikoner på kortet.

Kortlag: Angiver de data, der vises på kortet (side 17).

Instrumentbræt: Angiver kortinstrumentbrætlayout.

myMaps: Angiver, hvilke installerede kort enheden anvender.

## Aktivering af kort

TIP: Hvis du vil købe flere kortprodukter, skal du gå til www.garmin.com.

- 1 Vælg Indstillinger > Kort og køretøj > myMaps.
- 2 Vælg et kort.

## Navigationsindstillinger

Vælg Indstillinger > Navigation.

Beregningstilstand: Indstiller rutepræferencer.

- Undgå: Indstiller vejegenskaber, man vil undgå på en rute.
- Brugerdefinerede undgåelser: Giver dig mulighed for at undgå særlige veje eller områder.
- Avancerede omveje: Angiver længden på en omvej.

- Begræns gåen: Bestemmer den maksimale gåafstand, der er medtaget i en fodgængerrute.
- Offentlig transport: Aktiverer eller deaktiverer transporttyper.
- Sikker kørsel: Deaktiverer alle funktioner, som kræver væsentlig betjeningsopmærksomhed, og som kan være forstyrrende under kørslen.
- **GPS-simulator**: Afbryder enhedens modtagelse af et GPS-signal, og sparer på batteriet.

#### Rutepræferencer

Vælg Indstillinger > Navigation > Beregningstilstand.

Ruteberegningen er baseret på vejhastigheder og køretøjets accelerationsdata for en given rute.

- Hurtigste tid: Beregner ruter, der er hurtigere at køre, men kan være længere afstandsmæssigt.
- Korteste distance: Beregner ruter, der er kortere afstandsmæssigt, men som kan tage længere tid at køre.
- Mindre brændstof: Beregner ruter, der bruger mindre brændstof end andre ruter.
- **Direkte linje**: Beregner en direkte linje fra din position til din destination.

## Skærmindstillinger

Vælg Indstillinger > Display.

Farvetilstand: Indstiller en lys baggrund (Dag), en mørk baggrund (Nat) eller skifter automatisk mellem de to ud fra tidspunkterne for solop- og solnedgang for den aktuelle position (Auto).

- Lysstyrke: Ændrer skærmens lysstyrke. Nedsættelse af lysstyrken kan spare på batteriet.
- Skærmprint: Gør det muligt at tage et billede af enhedens skærm. Skærmbilleder gemmes i mappen Screenshot i enhedens lager.

## **Bluetooth-indstillinger**

Vælg Indstillinger > Bluetooth.

Bluetooth: Aktiverer Bluetooth-komponenten.

- Tilføj telefon eller Telefon: Administrerer forbindelser mellem din enhed og mobiltelefoner med trådløs Bluetooth-teknologi.
- Genkendt navn: Gør det muligt at angive et kaldenavn, der identificerer dine enheder med Bluetoothteknologi.

### Administration af Bluetooth-enhedslisten

Du kan tilføje, frakoble eller slette telefoner, som enheden registrerer, mens Bluetooth er aktiveret.

- 1 Vælg Indstillinger > Bluetooth > Telefon.
- 2 Vælg en indstilling:
  - Vælg en telefon til den enhed, du vil oprette forbindelse til.
  - Vælg 🕂 for at tilføje en telefon til menuen.
  - Vælg 🖬 for at slette en telefon fra enhedens hukommelse.
  - Vælg **Ingen** for at ignorere den aktuelle forbindelse.

#### **Bluetooth deaktiveres**

1 Vælg Indstillinger > Bluetooth.

2 Vælg Bluetooth.

## Trafikindstillinger

Vælg Indstillinger > Trafik. Trafik: Aktiverer trafik. Abonnementer: Viser aktuelle FM-trafikabonnementer. trafficTrends<sup>™</sup>: Se side 38.

### Aktivering af trafik

Trafikmodtageren følger med i nogle enhedspakker. Vælg Indstillinger > Trafik > Trafik.

## Om trafikabonnementer

Du kan købe ekstra abonnementer eller forny abonnementerne, når de udløber. Gå til www.garmin.com/traffic.

#### Visning af trafikabonnementer

Vælg Indstillinger > Trafik > Abonnementer.

## rafficTrends

Når funktionen trafficTrends er aktiveret, registrerer enheden trafikhistorikdata og bruger disse data til at beregne mere effektive ruter.

Når du kører med aktiveret trafficTrends-funktion, registrerer enheden trafikoplysninger, som bruges til at forbedre trafikhistorikoplysningerne i trafficTrends. Disse oplysninger sendes til Garmin, når enheden sluttes til myGarmin ved hjælp af din computer. BEMÆRK: Der kan beregnes forskellige ruter baseret på trafiktendenser for ugedagen eller tidspunktet på dagen.

## Deaktivering af trafficTrends

Deaktiver trafficTrends for at undgå, at enheden registrerer eller deler trafikoplysninger.

Vælg Indstillinger > Trafik > trafficTrends.

## Indstillinger for enheder og tid

Vælg Indstillinger > Enhed og tid.

Aktuel tid: Indstiller tiden på enheden.

**Tidsformat**: Gør det muligt at vælge tidsvisning med 12 timer, 24 timer eller UTC.

Enheder: Indstiller måleenheden for afstande.

## Indstillinger for sprog og tastatur

Vælg Indstillinger > Sprog og tastatur.

Talesprog: Angiver sprog for stemmemeddelelser.

Tekst sprog: Skifter hele skærmteksten til det valgte sprog.

**BEMÆRK**: Når du ændrer tekstsproget, ændres sproget for brugerindtastede data eller kortdata, f.eks. gadenavne, ikke.

Tastatursprog: Angiver sproget for tastaturet.

Tastaturopsætning: Angiver tastaturopsætningen.

## Indstillinger for alarmpunkter

Vælg Indstillinger > Alarmpunktalarmer.

- Lyd: Indstiller typen af alarm, der afspilles, når du nærmer dig alarmpunkter.
- Alarm: Indstiller typen af alarmpunkter, som der afspilles alarmer for.

# Enhedsoplysninger og personlige indstillinger

Vælg Indstillinger > Enhed.

- Om: Viser softwareversionsnummer, nhedens ID-nummer og oplysninger om flere andre softwarefunktioner.
- EULAs: Viser de slutbrugerlicensaftaler, der gælder for dit valg.

**BEMÆRK**: Du skal bruge disse oplysninger, når du opdaterer systemsoftwaren eller køber ekstra kortdata (side 41).

- Rejsehistorik: Gør enheden i stand til at optage oplysninger om funktionerne Hvor jeg har været (side 30) og Triplog (side 17).
- Slet rejsehistorik

## Gendannelse af indstillinger

Du kan gendanne en kategori af indstillinger eller alle indstillinger til standardindstillingerne.

- 1 Vælg Indstillinger.
- 2 Vælg evt. en indstillingskategori.
- 3 Vælg => Gendan.

## Appendiks

## Strømkabler

Der kan tilføres strøm til enheden på tre måder.

- Bilstrømkabel
- USB-kabel
- AC-adapter (valgfrit tilbehør)

## Vedligeholdelse af enheden

#### BEMÆRK

Undgå at tabe enheden og udsætte den for kraftige stød og rystelser.

Undgå at udsætte enheden for vand.

Hvis enheden kommer i berøring med vand, kan der opstå funktionsfejl.

Du må ikke opbevare enheden på steder, hvor den kan blive udsat for ekstreme temperaturer i længere tid, da det kan føre til permanente skader på den.

Du må aldrig bruge en hård eller skarp genstand til at betjene berøringsskærmen, da det kan beskadige skærmen.

### Rengøring af yderside

#### BEMÆRK

Undgå kemiske rengøringsmidler og opløsningsmidler, der kan beskadige plastikkomponenterne.

1 Rengør enhedens udvendige side (ikke berøringsskærmen) med en klud, der er fugtet med vand iblandet et mildt rengøringsmiddel.

#### Rengøring af berøringsskærmen

- 1 Brug en blød, ren og fnugfri klud.
- 2 Brug vand, isopropylalkohol eller brillerens, hvis det er nødvendigt.
- 3 Hæld væsken på kluden.
- 4 Tør skærmen forsigtigt af med kluden.

## Sådan undgår du tyveri

- Fjern enheden og monteringen, og placer dem uden for synsvidde, når enheden ikke er i brug.
- Fjern det mærke, som sugekoppen efterlader på forruden.
- Opbevar ikke enheden i handskerummet.
- Registrer enheden på http://my.garmin.com.

## Sådan forlænger du batteriets levetid

- Udsæt ikke din enhed for ekstreme temperaturer.
- Reducer skærmens lysstyrke (side 6).
- Efterlad ikke enheden i direkte sollys.
- Reducer lydstyrken (side 6).
- Deaktiver Bluetooth (side 37).

# Udskiftning af sikringen i køretøjets strømkabel

#### BEMÆRK

Når du skifter sikringen, skal du passe på, at du ikke taber de små dele, og du skal kontrollere, at de sættes tilbage det korrekte sted. Bilstrømkablet fungerer kun, hvis det er samlet korrekt.

Hvis enheden ikke kan oplades i dit køretøj, skal du muligvis skifte den sikring, der findes i spidsen af biladapteren.

1 Afmonter endestykket.

**TIP**: Du skal muligvis bruge en mønt til at fjerne endestykket.

- 2 Fjern endestykket, sølvspidsen og sikringen.
- 3 Indsæt en 2 A fast-blow-sikring.
- 4 Placer sølvspidsen i endestykket.
- 5 Skru endestykket på bilens strømkabel igen.

# Fjernelse af enheden, holderen og monteringen

#### Fjernelse af enheden fra holderen

- 1 Tryk på tappen på bunden af holderen.
- 2 Vip enheden fremad.

## Fjernelse af holderen fra monteringen

1 Drej holderen til højre eller venstre.

2 Bliv ved med at trykke, indtil stikket på holderen slipper kuglen på monteringen.

#### Fjernelse af sugekopmonteringen på forruden

- 1 Vip håndtaget på sugekopmonteringen ind mod dig.
- 2 Træk knappen på sugekoppen imod dig.

## Opdatering af kort

Du kan opdatere kortene på din enhed.

- 1 Gå til www.garmin.com/mapupdates.
- 2 Vælg Map Update User Guide.

## Køb af flere kort

- 1 Gå til enhedens produktside på Garmins hjemmeside (www.garmin.com).
- 2 Klik på fanen Kort.
- 3 Følg instruktionerne på skærmen.

## Sikkerhedskameraer

### 

Garmin er ikke ansvarlig for nøjagtigheden eller konsekvenserne af at bruge et brugertilpasset POI eller en sikkerhedskameradatabase.

Oplysninger om sikkerhedskameraer er tilgængelige i nogle områder. Se http://my.garmin.com for at få oplysninger om tilgængelighed. For disse områder indeholder enheden positioner for mange hundrede sikkerhedskameraer. Enheden advarer dig, når du nærmer dig et sikkerhedskamera, og kan advare dig, hvis du kører for hurtigt. Dataene opdateres mindst én gang om ugen, så du altid har adgang til de senest opdaterede oplysninger.

Du kan til enhver tid købe en ny region eller forlænge eksisterende abonnementer. Hver region eller udvidelse, du køber, har sin egen udløbsdato.

## Brugerdefinerede interessepunkter

Brugerdefinerede interessepunkter er personligt tilpassede punkter på kortet. De kan indeholde alarmer, som lader dig vide, hvornår du er nær et bestemt punkt, eller om du rejser hurtigere end en angivet hastighed.

## Installation af en POI Loader

Du kan oprette eller downloade brugerdefinerede interessepunktlister og installere dem på din enhed ved hjælp af POI Loader-software.

- 1 Gå til www.garmin.com/extras.
- 2 Klik på Services > POI Loader.
- 3 Installer POI Loader på computeren.

## Brug af hjælpefilerne til POI Loader

Du kan få flere oplysninger om POI Loader i hjælpefilen. Klik på **Hjælp**, når POI Loader er åben.

## Søgning efter ekstraudstyr

- 1 Vælg Find > Brugerdefinerede POI'er.
- 2 Vælg en kategori.

## Køb af tilbehør

Gå til http://buy.garmin.com.

## Fejlfinding

| Problem                                                                            | Løsning                                                                                                    |  |
|------------------------------------------------------------------------------------|----------------------------------------------------------------------------------------------------|--|
| Min enhed modtager aldrig satellitsignaler.                                        | <ul> <li>Kontroller, at GPS-simulatoren er slukket (side 36).</li> <li>Bring enheden ud af garager og væk fra høje bygninger og træer.</li> <li>Stå stille i flere minutter.</li> </ul>                                                                                                    |  |
| Sugekoppen kan ikke sidde<br>fast på forruden.                                     | <ol> <li>Rengør sugekoppen og forruden med isopropylalkohol.</li> <li>Tør efter med en ren, tør klud.</li> <li>Monter sugekoppen (side 5).</li> </ol>                                                                                                    |  |
| Enheden oplades ikke i bilen.                                                      | <ul> <li>Kontroller sikringen i køretøjets strømkabel (side 40).</li> <li>Kontroller, at bilen er tændt, og at stikkontakten forsynes med strøm.</li> <li>Enheden kan kun oplades mellem 32°F og 113°F (mellem 0°C og 45°C). Hvis enheden placeres i direkte sollys eller i varme omgivelser, kan den ikke oplades.</li> </ul> |  |
| Batteriet aflades hurtigt.                                                         | Du kan maksimere den tid, der går mellem opladningerne, ved at skrue ned for<br>baggrundsbelysningen (side 37).                                                                                                    |  |
| Min batteriindikator synes ikke at være præcis.                                    | Lad enheden aflade helt, og oplad den herefter helt (uden at afbryde opladningen).                                                                                                    |  |
| Hvordan ved jeg, at enheden er i USB-lagerenhedstilstand?                          | Når enheden er i USB-lagerenhedstilstand, viser enhedens skærm et billede af en enhed, som er<br>tilsluttet en computer. Der vises også to nye flytbare diskdrev under <b>Denne computer</b> .                                                                                                    |  |
| Enheden er tilsluttet<br>computeren, men den vil ikke<br>gå i lagerenhedstilstand. | <ol> <li>Frakobl USB-kablet fra computeren.</li> <li>Sluk for enheden.</li> <li>Tilslut USB-kablet til en USB-port på computeren og enheden.<br/>Enheden tændes automatisk og skifter til USB-lagerenhedstilstand.</li> <li>Kontroller, at enheden er tilsluttet en USB-port og ikke en USB-hub.</li> </ol>                    |  |
| Jeg kan ikke se nogen flytbare<br>drev i listen over drev.                         | Hvis du har flere netværksdrev på din computer, kan Windows have problemer med at tildele<br>drevbogstaver til dine enhedsdrev. Se hjælpen til dit operativsystem for at få oplyst, hvordan du<br>tilknytter drevbogstaver.                                                                                                    |  |
| Min telefon kan ikke oprette<br>forbindelse til enheden.                           | <ul> <li>Vælg Værktøjer &gt; Indstillinger &gt; Bluetooth i hovedmenuen. Feltet for Bluetooth skal indstilles til Tilkoblet.</li> <li>Tænd telefonen, og anbring den maks. 33 fod (10 meter) fra enheden.</li> <li>Gå til www.garmin.com/bluetooth for at få mere hjælp.</li> </ul>                                            |  |

| Problem                                                    | Løsning                                                                                   |
|------------------------------------------------------------|-------------------------------------------------------------------------------------------|
| Enheden kan ikke finde et digitalt TV-signal.              | Kontroller, at du har valgt den korrekte region (side 24).                                |
| Jeg kan ikke foretage<br>TV-optagelser.                    | Kontroller, at der er installeret et microSD-kort på enheden (side 24).                   |
| AV Out-feed har lyd, men<br>ingen video.                   | Kontroller, at der er isat et 3,5 mm stik i AV IN-åbningen på siden af enheden (side 25). |
| Jeg mister TV-signalet efter at have kørt flere kilometer. | Kontroller antenneforbindelserne, og indstil TV'et igen (side 23).                        |

## Indeks

#### Symboler

2D, 3D kortvisning 17

## A

adresser 10 advarsler sikkerhedskamera 41 aktuel position, gemme 12 aktuel position, retningsanvisninger til 19

#### В

batteri 42 beskyttelse af din enhed 39 billeder 28 slette 28 biluetooth-teknologi 20–48 indstillinger 37 kaldenavn 37 parre en lydenhed 21 parre med telefon 20 brugerdefinerede POI'er 41

#### С

cityXplorer-kort 14, 19 computer, tilslutte 5

#### D

dæmpe telefonopkald 22 detaljerede kort 35, 36 diakritiske tegn 7 displayindstillinger 15, 20 drejliste 18

#### Е

ecoRoute 25–28 ecoChallenge-resultat 26 kalibrere brændstoføkonomi 26 kørerapport 27 køretøjsprofil 25 oplysninger om brændstoføkonomi 26 ekstraudstyr 41 enheds-ID 39

#### F

fartbegrænsning ikon 15 feedback om POI'er 9 fejlfinding 42 filer slette 36 understøttede typer 35 Find tilpasning 7 fjerne monteringen 40 fodgængertilstand indstillinger 15, 20

#### G

galleri billeder 28 understøttede formater 28 video 28 Garmin Live-tjenester 25 gemme din aktuelle position 12 Gemte positioner 12–13 genberegne ruter 15 genveje fjerne 8 tilføje 7 geocaching 10 GPS indstillinger 37 simulator 12

#### Н

Hjælp 25 hjem angive en position 11 telefonnummer 23 hukommelseskort 35 Hvor er jeg? 19 Hvor jeg har været aktivere 39

#### L

interessepunkter finde 8 POI Loader 35

#### J

JPEG-billedfiler 35

#### Κ

kategori søae i 8 knapper på skærmen 7 koordinater 10 kort datalayout 17 detalieniveau 36 feil 9 tema 36 tilføje 41 vise 17 køre hiem 11 kørerapport 27 kørselsoptager 30 montere 30 optager 31

#### L

lagerenhedstilstand 35 lydstyrke lydmixer 6 tilpasse 6 lysstyrke længde-/breddegrad 10

#### Μ

MapSource 35, 41 medieafspiller 29 afspille en sang 29 afspilningsliste 29 menuen Find 7 tilpasning genvejsikon, fjerne 8 genvejsikon, tilføje 7 montere enhed fjerne fra montering 40 i forruden 42 myDashboard 5 måleomregner 31 mål, omregne 31

#### Ν

næste sving 18 navigation 14 direkte linje 17 fodgænger 19 navigation i direkte linje 17, 37 nulstille hjemmeposition 11 maksimal fart 19 tripdata 19

#### 0

offentlig transport bykort 20 undgå 15, 20 omdøbe ture 27 omregne enheder 31 valuta 32 omveje 15 avanceret 16 opbevare enheden 39 opdatere kort 6 software 6 opkald besvare 22 dæmpe 22 hjem 23 lægge på 22 oplade enhed 5, 42

#### Ρ

parkering 12 gemme 30 seneste spot 30 parre en mobiltelefon 20 PIN-kode Bluetooth 21 positioner 8, 9 rapportere en lukket position 9 rapportere en manglende position 9

#### R

redigere destinationer 27 gemte positioner 13 gemt rejse 27 hjemmeposition 11 kategorier 13 kortsymbol 13 registrering af enheden 6 regnemaskine 31 rengøre enhed 39 retningsangivelser sving-for-sving 18 retningsanvisninger 18 ruteplanlægning 27 ruter direkte linje 17, 37 standse 15

#### S

satellitsignaler 6 sikker kørsel 37 sikring, skifte 40 skærmprint 37 skoleområdedatabase 41 slette billeder 28 filer 36 gemte positioner 13 liste med nyligt fundne 12 reiser 28 tean 7 software version 39 Spor op 17 stemmesprog 38 systemindstillinger 36 søge efter positioner efter adresse 10 efter koordinater 10 gemte positioner 12 nvlige valg søgelinje 8

#### Т

tastatur 7 sprogtilstand 7 telefonsvarer 22 tidsindstillinger 38 tilbehør 41 tilføje et punkt 14 tilpasse enhed

```
tjenester i nærheden 19
trafik 32-48
   aktivere et abonnement 34, 38
   hændelser 33
   ikoner 33
   modtager 33
   tilføje trafikabonnementer 38
   trafficTrends 38
trafikmeldinger 18
transportform 7
tripcomputer 19
triplog 17, 39
ΤÝ
   ændre region 24
    antenner 23
   billedformat for skærm 24
   digitalt TV 23
   lyd 25
   optager 24
   output 25
```

#### U

undgå offentlige transporttyper 15, 20 trafik 33 tyveri 40 veje 16 USB 42

#### ۷

vedligeholdelse af din enhed 39 vejkryds, finde 10 vejkryds-info 18 verdensur 30 videoafspiller 28 værktøjer 25–30

## www.garmin.com/support

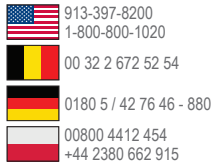

#### Garmin International, Inc.

1200 East 151st Street, Olathe, Kansas 66062, USA

#### Garmin (Europe) Ltd.

Liberty House, Hounsdown Business Park, Southampton, Hampshire, SO40 9LR, Storbritannien

#### **Garmin Corporation**

No. 68, Zhangshu 2nd Road, Xizhi Dist. New Taipei City, 221, Taiwan (R.O.C.)

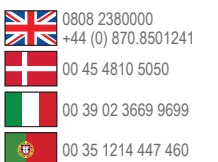

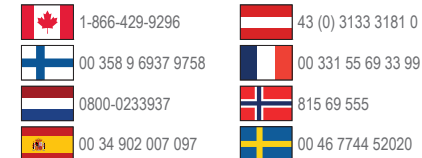

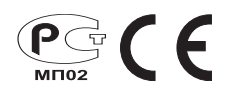